# Children's Services Finance STAR ACCOUNTS (Non-SQL) Upgrade to 5.70

The file "Upgrade\_Star.exe" will be available with the Period 9 Download on 07/01/2014.

#### DO NOT OPEN THE FILE UPGRADE\_STAR.EXE. TO COMPLETE THE UPGRADE YOU MUST FOLLOW THE INSTRUCTIONS BELOW!

#### 1. AVCO Automatic Upgrade

**Please Note:** The Automatic Upgrade will only work if AVCO is accessible on the same PC that operates Star Accounts.

If AVCO is not accessible, copy the file **Upgrade\_Star.exe** from your AVCO Finance Inbox into the folder designated as your Inputs Path (see Records, School Details). If the file does not exist please copy it from the AVCO Archive folder.

Start a call in AVCO. Once the call has completed you should see a file called

**Upgrade\_Star.exe** in the Finance folder within the Inbox.

Log into Star Accounts from your desktop as you would normally. If you were logged into Star Accounts whilst the AVCO call was being made you will need to log out completely, and then log-in again for the upgrade to take place.

Please Note: If you get the following message click 'Open' to continue.

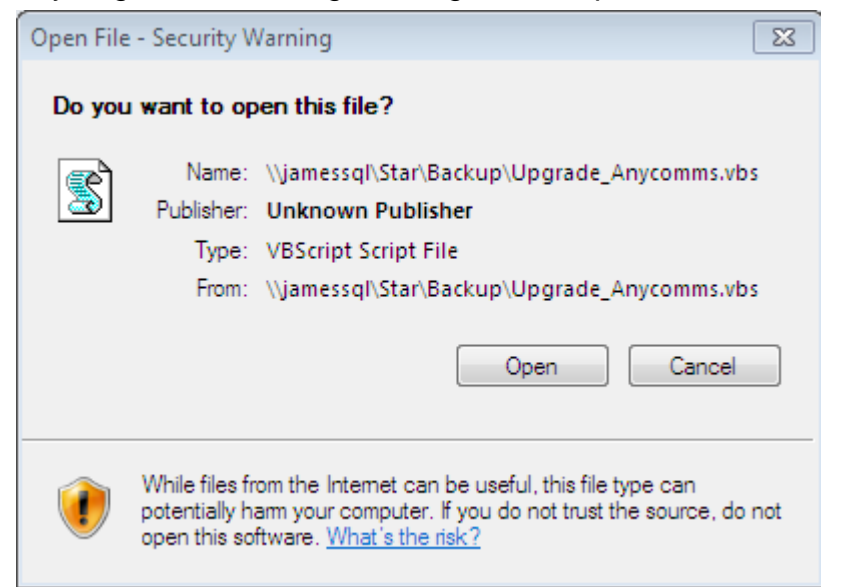

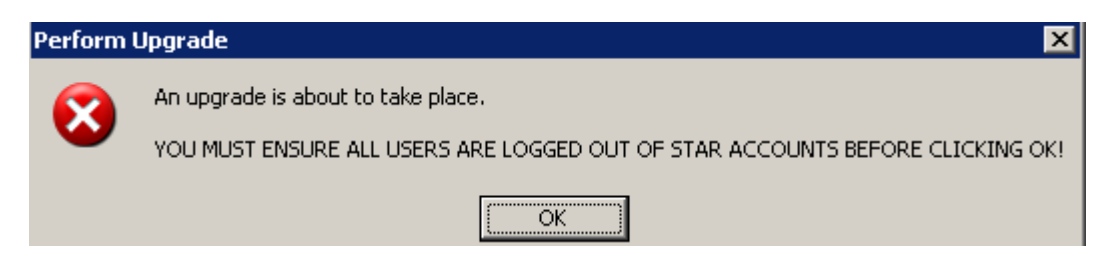

# Children's Services Finance STAR ACCOUNTS (Non-SQL) Upgrade to 5.70

Star Accounts will close and the following screen will be displayed. Follow the directions on the screen.

\*\* Star Upgrade \*\*

DO NOT CLOSE THIS SCREEN!

Once the Upgrade has been successfully completed (approx 2 minutes) Star Accounts will open automatically.

In the event that this screen remains open for longer than 5 mins or an error message is displayed please contact Computer Accounting.

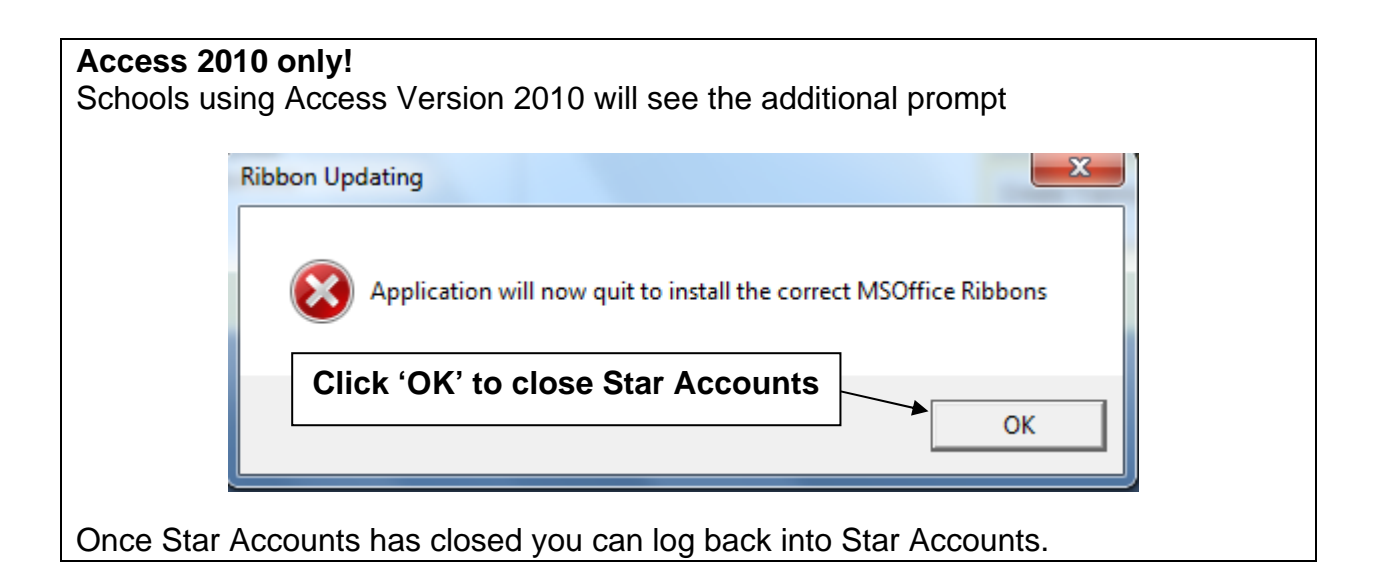

The first time you login the upgrade will update all data files (including prior year data files). This will take a while but you **must** wait for the following message to appear:

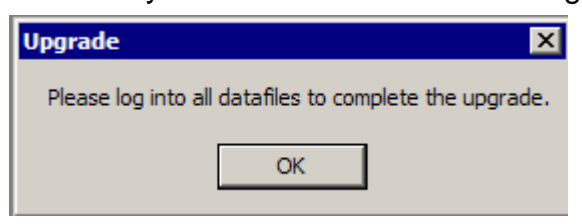

The Main Menu should say 5.70. Remember to log into all other data files to complete the upgrade. If the upgrade is unsuccessful please contact Accounting Software Support.

**Please Note:** Only the first user of Star Accounts can perform the required upgrade, i.e. the user whose shortcut links to the Star\_Accounts.vbs file. Users whose shortcut links to a Star\_Accounts2.vbs, Star\_Accounts3.vbs etc file cannot perform the upgrade.

## 2. Upgrade Release Notes and Current Version Number

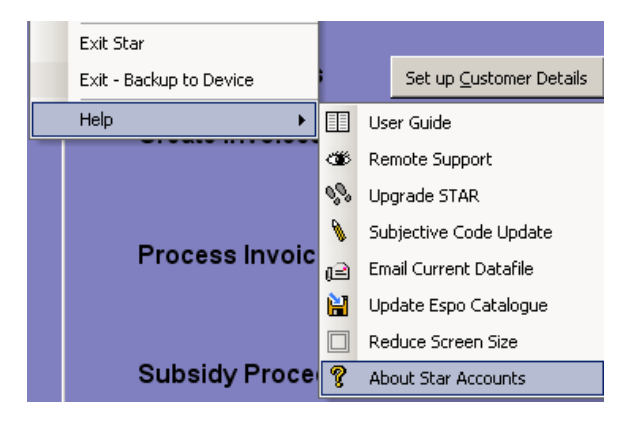

The 'Current Upgrade Release Notes' can be viewed within "About Star Accounts".

(From the keyboard hold keys **Ctrl & A**)

## 3. Subjective Code Update

Once the upgrade has been completed please perform a Subjective Code Update as per Section 15 of the Star Accounts User Guide.

To view the currently active subjective codes from Records select 'View Subjective Codes'.